# Shopping using a UFIT Academic Technology Request Internal Service Provider (ISP) Form in myUFMarket

This form should be utilized to provide UFIT Billing with the necessary Chartfield information to process payment for Academic Technology services only.

The AT PO submittal process varies from other UFIT provided services (such as Telecom, Computing, etc.) in that there are typically no monthly recurring charges. Most charges are one-time and are billed at the time the customer requests the service. This is why we ask that a PO be submitted prior to the invoice being generated. If Chartfields are set up prior to billing, the journal payments can be processed simultaneously, and journal detail information can be displayed on the invoice.

#### THINGS TO KNOW BEFORE YOU BEGIN:

UFIT Billing Email - <u>You should receive an email from the UFIT Business Center confirming</u> the customer number, expense subaccount code(s), amount(s), and work order number that must be included on the form(s).

**CHARTFIELDS** - There is a distinct difference in the way that you need to enter the PO based on whether you are paying for MORE THAN ONE EXPENSE SUBCODE or via a SINGLE or MULTIPLE chartfield. <u>If the information is not entered correctly</u>, a replacement PO will be required.

In general, if the order includes more than one account code and/or more than one chartfield, A MULTI-LINE PO will be required as detailed in the instructions.

- AT Accounting Expense Subcode & Budget Availability: Please make sure the budget is available in the correct budget account for processing.
- Multiple AT Requests Billing to Same Customer Number: To differentiate between any multiple service requests/purchases billing under the same customer number, each new request is assigned <u>a unique work order number</u> and <u>must be included on the</u> <u>ISP form in myUF Market</u>.
- AT Chartfields are One-Time Use: Many of the AT services are grant funded and Chartfields often change with each new service request. <u>Chartfields submitted</u> <u>through AT POs are single-use and are inactivated after each billing cycle.</u> However, if new services are invoiced under the SAME CUSTOMER NUMBER and you would like to use the same chartfields again, you can send an e-mail to: <u>it-bc-</u> <u>ufitbill@mail.ufl.edu</u> requesting reactivation of the PO (include your Academic Technology customer name and number, PO number, work order number, and chartfields in your request).

## \*\*START HERE\*\*

If the forms are not submitted correctly, a replacement PO will be required.

ARE THERE MULTIPLE EXPENSE SUBACCOUNT CODES LISTED IN THE ORDER?

IF YES, for example if both 719300-INSTALLATIONS and 731800-MATERIALS are listed in the PO REQUEST EMAIL, YOU MUST SUBMIT MULTIPLE ISP FORMS WITHIN THE SAME REQUISITION TO REPRESENT EACH, WITH THE CORRESPONDING ACCOUNT CODES ENTERED IN THE CHARTFIELD SECTION. Further instructions are noted below, but this is important to know before you get started.

## AND/OR

WILL MULTIPLE CHARTFIELDS BE USED FOR PAYMENT OF CHARGES RELATED TO THE SAME WORK ORDER?

IF YES, <u>YOU MUST SUBMIT MULTIPLE ISP FORMS UNDER</u> <u>THE SAME REQUISITION TO REPRESENT EACH SEPARATE</u> <u>SPLIT LINE CHARTFIELD YOU WANT TO USE, WITH THE</u> <u>CORRESPONDING ACCOUNT CODES ENTERED IN THE</u> <u>CHARTFIELD SECTION.</u>

Further instructions are noted below, but this is important to know before you get started.

## SUBMITTING THE REQUISITION

□Access myUFMarket: <u>http://my.ufl.edu</u> and log-in with your Gatorlink username and password, and navigate by:

□Click Main Menu > My Self Service > myUFMarket

□Click on the Shopping Cart icon in left menu bar > View Forms

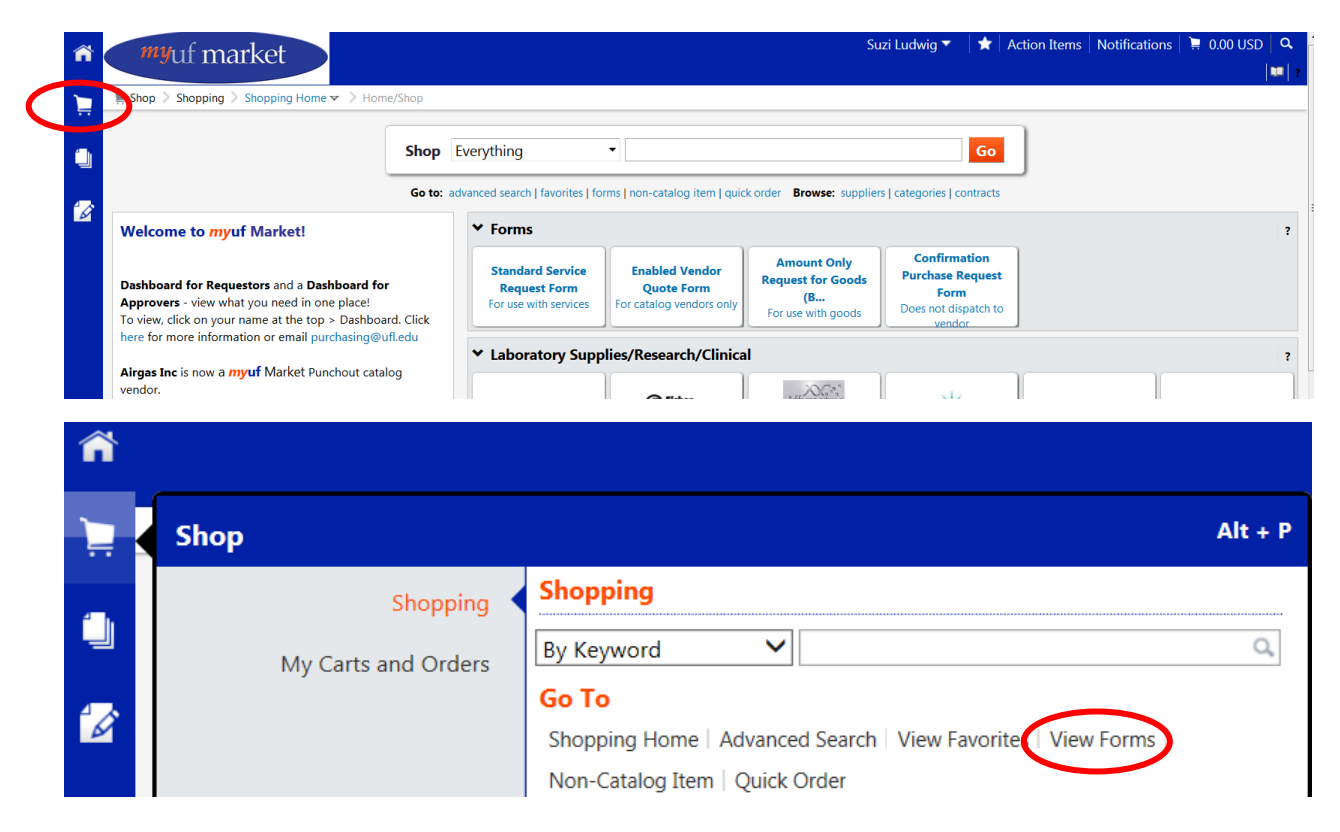

#### □ Click > Shared > Organization Forms > UFIT Services (was CNS)

| 前 Home       | myuf market                                                                                                    |                                                                                              |                                  |
|--------------|----------------------------------------------------------------------------------------------------|----------------------------------------------------------------------------------------------|----------------------------------|
| 📜 Shop       | ► Shop > Shopping > View Forms > Forms                                                                                                    |                                                                                              |                                  |
| Documents    | Non-Catalog Item                                                                                                    | UFIT Services (was CNS)                                                                      | Folder Actions 👻 ?               |
| 📝 Contracts  | Expand All Collapse All                                                                                                    |                                                                                              | Actions for Selected Favorites 👻 |
| IL Reporting | You have no personal favorites.   Shared myUF Market Favorites                                                                                          | UFIT Academic Technology Request Form from University of Florida                             | 0.00 USD USD View Form Copy      |
|              | <ul> <li>Organization Forms</li> <li>Forms for Outside Suppliers</li> <li>Formation Sections (Construction)</li> <li>UFIT Services (was CNS)</li> </ul> | UFIT Computing, Wall-Plate and Enterprise Systems Request Form<br>from University of Florida | 0.00 USD USD Copy                |
|              |                                                                                                    | UFIT Research Computing Request Form from University of Florida                              | 0.00 USD USD Copy                |
|              |                                                                                                    | UFIT Telecommunications Service Request from University of Florida                           | 0.00 USD USD View Form           |

□ Click the UFIT Academic Technology Request Form link OR the View Form button

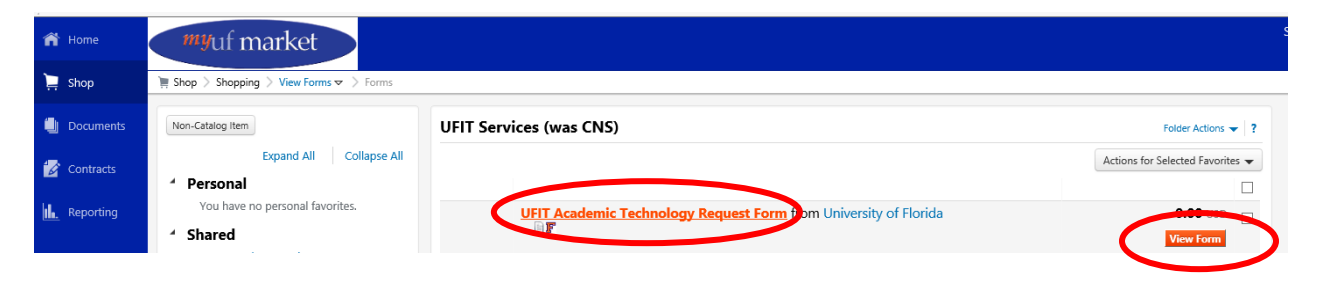

#### □ COMPLETE FORM FIELDS (see image example on page 5)

- Description Enter a short description of the purchase in this field
- Type of Service Choose the required SERVICE NAME and corresponding EXPENSE SUBACCOUNT CODE

(This is provided in the UFIT Billing PO request email.)

#### Please select... AV Design and Installations LABOR - 719300 AV Design and Installations MATERIALS - 731800 AV Design and Installations RENTAL - 714100 CITT Video Productions - 719300 Instructional Design - 719300 Printing - 793100 Scanning - 731100 Software - 734200 Support Services LABOR - 719300 Support Services MATERIALS - 734800 Support Services SOFTWARE - 734200 Video and Collaboration Services - 719300 Web Design - 719300

• Total Amount of Order - Total amount of this line of the PO

The sum of all line amounts combined should add up to the entire work order total.

- Commodity Code 81110000-Computer Services
- Customer Academic Technology Number (Required) Enter your 8-digit UFIT AT Cust No. <u>INCLUDING THE -A</u> (i.e. XXXXXXXA). (This is provided in the UFIT Billing PO request email.)
- Work Order Number (Required) Enter the 4-digit work order number here. (This is provided in the UFIT Billing PO request email.)

| UFIT Acade                                                                                                    | mic Technology Form                                                                                                    | ?           |
|----------------------------------------------------------------------------------------------------|----------------------------------------------------------------------------------------------------|-------------|
| Supplier Info                                                                                                    |                                                                                                    |             |
| UF                                                                                                    | FLORIDA                                                                                                    |             |
| The For<br>Utilized to provide UFIT Billing with necessary                                                                                          | undation for The Gator Nation / Chartfield information to bill for services rendered. The                                                                          | se          |
| services include UFIT Academic Technology Se                                                                                                    | ervices.                                                                                                    |             |
| Please select the type of service and enter a sl                                                                                                    | hort description in the field provided.                                                                                                    |             |
| Enter your UFIT Academic Technology Custon<br>email about your work order you should have<br>required field.                                        | ner Number in the bottom portion of the screen from the<br>received from UF IT Academic Technologies. This is a                                                    | e           |
| Split Chartfields (Optional) - <u>In order for spl</u><br>PO are required. This dictates that a new UFIT                                            | lit ChartFields to process, separate line items within the<br>Academic Technology Request Form be submitted to                                                     | <u>same</u> |
| represent each line of the split. Enter the exac<br>represents. Once all forms have been submittr<br>ChartField fields as needed. Do not use the 'A | t amount of the split allocation for the line that each for<br>ed, each line should be edited to update any other<br>dd Split' function. Form Revised July 2, 2018 | m           |
|                                                                                                    |                                                                                                    |             |
| NOTE: Creating a one line item PO with a s                                                                                                    | plit charge will NOT process correctly.                                                                                                    |             |
|                                                                                                    |                                                                                                    |             |
| Supplier                                                                                                    | University of Florida                                                                                                    |             |
| Fulfillment Address                                                                                                    | Office of Academic Technology:<br>Office of Academic Technology                                                                                                    |             |
|                                                                                                    | IT Business Center                                                                                                    |             |
|                                                                                                    | Gamesvine, FL 32011-2099 03                                                                                                    |             |
| Ord                                                                                                    | er Information                                                                                                    | ?           |
| Description                                                                                                    | Brief description of purchase here                                                                                                    |             |
|                                                                                                    | ×                                                                                                    |             |
| Tuno of Convico:                                                                                                    | 220 characters remaining expand clear                                                                                                    |             |
| Type of Service.                                                                                                    |                                                                                                    |             |
| Total Amount of Order                                                                                                    | XXX.XX                                                                                                    |             |
| Please use Commodity Code 81110000 - Com                                                                                                    | puter Services in the field below.                                                                                                    |             |
| Commodity Code                                                                                                    | 81110000 search                                                                                                    |             |
| UFIT Cu                                                                                                    | stomer ID Number                                                                                                    | ?           |
| Customer Academic Technology Number<br>(Required):                                                                                                  | XXXXXXXXX                                                                                                    |             |
| UFIT W                                                                                                    | ork Order Number                                                                                                    | ?           |
| Work Order Number (Required):                                                                                                    | XXXX                                                                                                    |             |

□ If the REFERENCED WORK ORDER included charges related to ONLY ONE expense subcode account AND only a single chartfield string is being used for payment, select the "ADD and GO TO CART" feature from the drop down menu in the upper right corner of the screen and click "Go" to proceed.

| Available Actions: | Add and go to Cart | ~ | Go | Close |  |
|--------------------|--------------------|---|----|-------|--|

### \*\* OR \*\*

□ If the REFERENCED WORK ORDER included charges related to MORE THAN ONE expense account subcode OR MULTIPLE (SPLIT) CHARTFIELDS will be used for a SINGLE expense account subcode, an additional form must be submitted for each line (under the same Requisition) by choosing the "ADD to CART AND RETURN" feature from the drop down menu in the upper right corner of the screen and click "Go" to proceed.

Available Actions: Add to Cart and Return 🗸 🔽 🕞

□ Submit any additional forms <u>AS NEEDED TO MATCH EACH ACCOUNT CODE LISTED</u> <u>IN THE UFIT EMAIL OR TO REPRESENT EACH LINE OF A SPLIT</u> - this will essentially create a separate line for each in the PO.

□ **<u>AFTER all forms are submitted</u>**, select the "ADD and GO TO CART" feature from the drop-down menu in the upper right corner of the screen and click "Go" to proceed.

| Available Actions: A | dd and go to Cart | ~ | Go | Close |  |
|----------------------|-------------------|---|----|-------|--|
|----------------------|-------------------|---|----|-------|--|

□ After "PROCEEDING TO CHECKOUT," you must complete the Chartfield section.

#### \*\*DO NOT CHANGE THE DEFAULT SUPPLIER ADDRESS\*\*

If the purchase includes only ONE EXPENSE SUBACCOUNT CODE, please make sure the account code entered in the chartfield string (header OR Lines) <u>matches the service type in the corresponding form.</u>

| Dept Id                                                            | Fund                                                      | Program                                                   | Account                                                            | udget Reference                                           | Source Of Funds | Dept Flex | UFID | PC Business Unit | Project | Activity ID |
|--------------------------------------------------------------------|-----------------------------------------------------------|-----------------------------------------------------------|--------------------------------------------------------------------|-----------------------------------------------------------|-----------------|-----------|------|------------------|---------|-------------|
| no value<br>Shoppers may                                           | no value<br>Shoppers may                                  | no value<br>Shoppers may                                  | Shoppers may                                                       | <ul> <li>value</li> <li>Shoppers may</li> </ul>           |                 |           |      |                  |         |             |
| complete this field or<br>proceed to Assign<br>Cart. This field is | complete this field<br>or proceed to<br>Assign Cart. This | complete this field<br>or proceed to<br>Assign Cart. This | complete this field or<br>proceed to Assign<br>Cart. This field is | complete this field<br>or proceed to<br>Assign Cart. This |                 |           |      |                  |         |             |
| required for<br>Requestors                                         | field is required<br>for Requestors                       | field is required<br>for Requestors                       | required for<br>Requestors                                         | field is required<br>for Requestors                       |                 |           |      |                  |         |             |

# OR

If the purchase includes MULTIPLE EXPENSE ACCOUNT SUBCODES, please <u>use the</u> "EDIT" button on each line to update the account code to match the service type of the corresponding form.

□ Complete the remainder of the submittal process as usual, and:

- Follow up with your approver to make sure the requisition was approved, and a PO number assigned (these PO numbers will have the prefix FYOAT).
- NOTE: Until the purchase order has been approved, we will not be able to close the work order and generate an invoice and process payment for the charge.

If you have any questions, please e-mail the UFIT Billing Group at <u>it-bc-ufitbill@mail.ufl.edu</u>.